## Návod na prihlásenie sa

## na celoštátne kolá predmetových olympiád a postupových súťaží

Oficiálni účastníci (súťažiaci a členovia komisie) sa na celoštátne kolo **prihlasujú** prostredníctvom prihlasovacej aplikácie uverejnenej na www.olympiady.sk:

1. Najprv je potrebné aby ste sa zaregistrovali. Po načítaní stránky www.olympiády.sk kliknite v pravom hornom rohu pod nadpisom **Online registrácia** na nápis <u>Registrácia</u>. Registračný formulár, ktorý sa vám otvorí vyplníte, na konci potvrdíte Súhlas na použitie údajov... zaškrtnutím políčka a stlačíte tlačidlo **Registrovať**. Na e-mailovú adresu, ktorú ste vo formulári uviedli vám príde potvrdenie registrácie.

**2.** Po registrácii si otvoríte opäť stránku www.olympiady.sk. V pravom hornom rohu pod nadpisom Online registrácia vyplníte v okienkach vaše **Meno a Heslo**, ktoré ste uviedli pri registrácii a stlačíte tlačidlo **Prihlásiť**.

**3.** V ponuke **Olympiády a súťaže**, ktorá sa nachádza na hornej modrej lište si vyberiete príslušnú olympiádu a aktuálny ročník súťaže. V ňom si otvoríte položku **Celoštátne kolo** (-á) a položku **Prihlasovanie**. Zobrazia sa vám Záväzné prihlášky súťažiaceho a člena komisie. Výber prihlášky uskutočníte zaškrtnutím príslušného políčka a stlačením tlačidla **Registruj**.

**4.** Otvorí sa vám formulár prihlášky. Skôr, ako ho začnete vypĺňať, kliknite na položku <u>Váš profil</u> a doplňte si v ňom všetky vaše údaje, na konci potvrdíte Súhlas na použitie údajov... zaškrtnutím políčka a stlačíte tlačidlo **Uložiť**. Tieto údaje sú povinné a umožnia vám aj v budúcnosti prihlasovať sa na celoštátne kolá a iné podujatia IUVENTY bez potreby registrácie. Prosíme vás, aby ste si vaše údaje v prípade zmeny vždy pred prihlásením na podujatie IUVENTY aktualizovali.

**5.** V poslednom kroku sa vráťte spať na prihláškový formulár a doplňte chýbajúce údaje. Na záver stlačte tlačidlo **Vložiť**. Následne sa vám zobrazí **súbor s vašou prihláškou**, v ktorom je potrebné doplniť chýbajúce údaje vrátane požiadavky na **ubytovanie a stravu**. Tento istý súbor vám príde aj elektronickou poštou na e-mail, ktorý ste uviedli v registrácii. Ak vám prihláška nepríde mailom, skontrolujte si, či sa nedostala do priečinku Nevyžiadaná pošta (spamový kôš) vášho e-mailového programu. Vytlačenú prihlášku je potrebné podpísať a poslať do termínu (**rozhoduje dátum poštovej pečiatky**) a na adresu, ktorá je uvedená na dolnom okraji prihlášky.

Ak ešte nemá súťažiaci občiansky preukaz, vpíše do príslušného miesta slovo "nemám".

V prípade nejasností prosíme kontaktujte pracovníka IUVENTY, ktorý je uvedený na pozvánke na celoštátne kolo.

IUVENTA – Slovenský inštitút mládeže, Bratislava 2012